#### FOREST PATHOLOGY COMPUTER SYSTEM

#### **USER GUIDE**

Author:Dr F H Yung, Michael, WRC, CALM.Date:8 Dec-1992Computer:VAX 6410Operating system:VMSSoftware:Oracle SQL\*PLUS, SQL\*FORMS V3

#### Abstract

This database system is an automation of the existing manual forest Pathology Recording System extended to include the Past Site History and Weather informations.

It is written in Oracle SQL\*FORMS version3 with full data validation and querying facilities suitable for research.

# 1. INTRODUCTION

This computerized database system is an automation of the existing manual system of forest pathology records.

The existing manual system consists of a form (form no 1) of about one-and-a-half page long containing data items, which is to be ticked and blanks, which is to be filled by the field staff. This form has evolved over the past years, but during the recent four years it has become very stable and satisfactory. It is included in appendix 1 below. The information in it is self-explanatory and is not described here.

Some additional information from another form (form no 2, NUTRITIONAL AND PHYSIOLOGICAL PROBLEMS) was also included in this system. This required information is illustrated in appendix 2 below.

The screen layout for data entry and querying is made as similar to the manual system as possible.

This system provides standard querying facilities on screen, which is supported by SQL\*FORMS V3. You can also query by SQL\*PLUS to produce hardcopy reports, but this technique is not described here.

# 2. DESCRIPTION OF THE FIELD TYPES USED

The fields are listed in appendix 3, which specifies all the field types, field lengths and whether they are mandatory or not.

# 2.1 Fields of the Special Type used extensively

Many fields are of the type "tick as many as you like".

Take the field Sample as an example. Let our abbreviation convention be:

| abbreviation | value       |  |  |  |
|--------------|-------------|--|--|--|
| ROT          | ROOT        |  |  |  |
| ROC          | ROOT COLLAR |  |  |  |
| TWG          | TWIG        |  |  |  |
| STM          | STEM        |  |  |  |
| BCH          | BRANCH      |  |  |  |
|              |             |  |  |  |

Only the abbreviated values will be entered.

Then we use a single field to store its values as follows :

ROT,ROC,TWG. (a maximum total of 28 characters, as there may be 7 of them ticked)

where the abbreviated values are separated by commas and a period marks the end of the list of values chosen to be included by the User, as shown above.

Note that these field values are all highly standardized.

# 2.2 Fields of the Simple Type

Most other fields are of the simplest type such that their allowable values are mutually exclusive. These field values are also highly standardized and can only take up one of the valid values.

Fields of this type include Enquiry Type & Status.

# 2.3 The Species Fields

The User chose to record the Species Name by using four fields namely: Genus, Species, Rank & Infra\_species, but not for the fields Insects and Fungi.

This has definite advantages in querying the database.

# 2.4 Descriptive Felds:

For fields, which cannot be standardized, eg. Fertilizers Applied, Other Conditions, we simply use one or more character fields to store the description of the situation. Admittedly, it will be harder to query these fields.

# 3. THE DATABASE TABLES :

Only one table, named FPT\_MASTER is used to hold all the fields in the same order as in form no 1 above.

The fields are listed in appendix 3.

# 4. RUNNING THE SYSTEM

The User can start the system by keying in at the VMS prompt : Cosmos> RUN\_FP [Return]

then you will see the main menu. Proceed to choose options.

# 4.1 Function keys

Oracle systems rely completely on function keys.

It is a standard practice when referring to a key, we refer to its functional name, eg. [Next Record], rather than the label on the keyboard namely perhaps Down Arrow. The functional names never change but the key labels may differ from keyboard to keyboard.

At any stage, pressing [Control]+K keys together will show you the complete key-map explaining all the keys available to you, but you only need to be familiar with a few. The [Exit] key always brings you backward to your previous screen option you had chosen.

The particularly important key is the [Commit] key.

Whatever you have done to the data are not done permanently to the database yet until you press the [Commit] key. Thus you should press [Commit] no less often than every 15 minutes to guard against work loss due to power failure and the like.

# **5 CHANGING EXISTING DATA**

Use the [Next Field] key to go to the required field and overtype the values.

All data entry and corrections must be consistent with the data type specifications in appendix 3. If you entered the wrong data type, you will be prompted to do it correctly.

To enter an existing data value, you can press the [List] key to see a list of the existing values. Then use querying techniques to find the required value and place.

#### 6. ADDING A NEW RECORD

Press [Insert Record], then fill-in the blank fields.

#### 7. DELETING A RECORD

When you press [Delete Record] then [Commit], the record is not deleted physically yet. It is only marked for deletion by setting the field Record\_status to "D". It can still be recovered by SQL techniques.

#### 8. SCREEN LAYOUT, NAVIGATION & DATA ENTRY.

Other than the main menu, the VDU screen was divided into two halves the upper and lower halves, each being a "Pop-up Page", in Oracle terms. The data itself spans over four Pages which always occupy the upper half of the screen. The lower half of the screen is reserved solely for displaying the valid values to the User after he pressed the [List] key, when the cursor is in a particular data field.

A typical appearance of the screen showing the first Page of the record is in appendix 4. When the cursor is moved into a particular data field, the Message Line near the bottom of the screen, most ofter than not, displays the corresponding default prompting message for that field.

When the cursor is in a data field of the Simple Type, eg Status, and the Special Type, eg Sample, if the user pressed the [List] key, the valid values for the field will be displayed in a

Pop-up Page. For the latter this occupies the lower half of the screen, where the cursor is also moved to. Here you can move the cursor up and down to view the valid values.

#### 8.1 For the Fields of the Simple Type:

Pressing the [List] key will display the mutually exclusive valid values in a Pop-up Page. you can choose one by placing the cursor at it then press the [Accept] key. The value will be automatically copied over to the data field for you. You cannot update the valid values in these Pop-up pages. To update them you have to choose options in the main menu to do so.

#### 8.2 For the Fields of the Special Type ("as many as you like") :

Take the field Sample as an example.

The [List] key works as above with the following exception.

When the cursor is in the lower half of the screen, hitting the [Previous Block] key will bring the cursor back to the field Sample into which the user can now enter the valid values while the lower screen is still displaying them. After the cursor is returned to the field Sample, pressing the [Next Field] key will make the lower Pop-up Page disappear.

You can also update the valid values when you are in the lower half of the screen.

Extensive validation is carried out using the user specified conditions inbuilt into the system by PL/SQL programming techniques. When an invalid value is entered, the you will hear a beep and a message is displayed prompting him what to do. If stuck, clear the field.

#### 9. Querying

Please refer to appendix 5 for all the querying techniques.

10. **Programmer's guide**: (only for the maintenance programmer)

Please see appendix 6.

<end>

| Appendiz | 1 |
|----------|---|
|----------|---|

.

# FOREST PATHOLOGY RECORDS

| CONTAG                                     | CT PERSON :                                                                                                    |                                                                                                    | DATE:<br>PHONE:                                                                                                    |
|--------------------------------------------|----------------------------------------------------------------------------------------------------|----------------------------------------------------------------------------------------------------|----------------------------------------------------------------------------------------------------|
| PLANT<br>BLOCK:                            | SPECIES AFFECTE                                                                                                    | D:PLANTJCOMPT                                                                                                    | . :                                                                                                    |
| LAT/LOI<br>HEIGHT<br>AGE (yrs<br>SAMPLE    | NG:A/<br>(m):<br>s):DO<br>:!eaves_; twigs t                                                                                                    | MAP GRID:<br>                                                                                                    | OTHER:                                                                                                    |
| CROWN:                                     | LEAF COLOUR: gree<br>LEAF SYMPTOMS: in<br>necrosis, insect dama<br>POSITION OF SYMPT<br>veins, bands, scatter<br>AGE OF SYMPTOMAT<br>TWIGS: shoot death,<br>POSITION OF SYMPT | SYMPTOMS (circle if<br>an, yellow, white, silver, red<br>mildew, rust, smut, leaf sp<br>age, sooty mould, twisting,<br>rOMS ON LEAVES; tip, base<br>ed, all over<br>rC LEAVES; young, old, all ag<br>canker, bud death twisting<br>rOMS IN CROWN; top, middl                                                                                                    | present)<br>, blue, brown, dead<br>ot, wilt, microphylly,<br>none<br>, margin, between veins, along<br>es<br>e, bottom, scattered |
| BRANCH                                     | ES: twisting, twig death<br>discoloured heartwood                                                                                                    | n, canker, kino/resin, bluesta<br>d, brown rot, straw rot, whi                                                                                                    | ained wood, discoloured sapwood,<br>te pocket rot, insect damage, none                                                            |
| STEM:                                      | canker, kino/resin, blu<br>brown rot, straw rot, s                                                                                                    | vestained wood, discoloured white pocket rot, insect dated as the sected as the sected | d sapwood, discoloured heartwood,<br>mage, none                                                                                   |
| RCOT CO                                    | DLLAR: canker, kino/res<br>heartwood, brown rot,                                                                                                    | in, bluestained wood, discol<br>, straw rot, white pocket ro                                                                                                    | oured sapwood, discoloured<br>t, insect damage, none                                                                              |
| ROOTS:                                     | canker, root death, kin<br>discoloured heartwood                                                                                                    | no/resin, bluestained wood,<br>d, brown rot, straw rot, whi                                                                                                    | discoloured sapwood,<br>le pocket rot, insect damage, none                                                                        |
| OTHER<br>FUNGI<br>INSECTS<br>FIRST OF      | SYMPTOMS:<br>PRESENT:<br>SERVED:                                                                                                    | OTHER AFF                                                                                                    | CTED TREES                                                                                                    |
| SOIL TEX<br>DEPTH TO<br>TOPOGR/<br>DRAINAG | TURE: sand, loam, clay<br>DIMPEDING LAYER OF<br>APHICAL POSITION: cr<br>E: good, moderate, poor                                                                               | SITE<br>GRAVEL CONTENT: not<br>ROCK (cm):<br>rest, upper slope, mid-slope,<br>ASPECT: N,                                                                                                    | ne, low, high<br>ROCK OUTCROPS: Y/N<br>, lower slope, valley bottom<br>E, S, W                                                    |
| TIME SI                                    | NCE CLEARING:                                                                                                    | PAST SITE HISTOR                                                                                                    | Y                                                                                                    |
| HERBICI                                    | DE APPLICATION_                                                                                                    |                                                                                                    |                                                                                                    |
| ANNUAL<br>RECENT A                         | RAINFALL<br>BNORMAL CONDITION                                                                                                    | WEATHER<br>NS: frost, hail, storm, floodin                                                                                                    | g, exceptional heat.                                                                                                    |
| REEPCH                                     |                                                                                                    |                                                                                                    | . DAVLICHT.                                                                                                    |
| ENQUIRY:                                   | Forest, Plantation, Nu                                                                                                    | ursery, Utilization, Conserv                                                                                                    | ation,CALM, Commercial, Private                                                                                                   |

| NUTRITIONAL AND PHYSIOLOGICAL PROBLEMS                                                                                                    |  |  |  |  |
|----------------------------------------------------------------------------------------------------|--|--|--|--|
| CONTACT PERSON : DATE:<br>ADDRESS:PHONE:                                                                                                    |  |  |  |  |
| PLANT SPECIES AFFECTED:                                                                                                    |  |  |  |  |
| SYMPTOMS (circle if present)<br>CROWN: LEAF COLOUR: green, yellow, white, silver, red, blue, brown, dead<br>LEAF SYMPTOMS: mildew, rust, smut, leaf spot, wilt, microphylly,<br>necrosis, insect damage, sooty mould, twisting, none<br>POSITION OF SYMPTOMS ON LEAVES: tip, base, margin, between veins, along<br>veins, bands, scattered, all over<br>AGE OF SYMPTOMATIC LEAVES: young, old, all ages<br>TWIGS: shoot death, canker, bud death twisting<br>POSITION OF SYMPTOMS IN CROWN: top, middle, bottom, scattered |  |  |  |  |
| BRANCHES: twisting, twig death, canker, kino/resin, bluestained wood, discoloured sapwood, discoloured heartwood, brown rot, straw rot, white pocket rot, insect damage, none                                                                                                    |  |  |  |  |
| OTHER SYMPTOMS:                                                                                                    |  |  |  |  |
| SITE<br>SOIL TEXTURE: sand, loam, clay GRAVEL CONTENT: none, low, high<br>DEPTH TO IMPEDING LAYER OR ROCK (cm): ROCK OUTCROPS: Y/N<br>TOPOGRAPHICAL POSITION: crest, upper slope, mid-slope, lower slope, valley bottom<br>DRAINAGE: good, moderate, poor ASPECT: N, E, S, W                                                                                                    |  |  |  |  |
| TIME SINCE CLEARING:                                                                                                    |  |  |  |  |
| HERBICIDE APPLICATION                                                                                                    |  |  |  |  |
| WEATHER<br>ANNUAL RAINFALL<br>RECENT ABNORMAL CONDITIONS: frost, hail, storm, flooding, exceptional heat.<br>other                                                                                                    |  |  |  |  |
| Only this information is required in this form                                                                                                    |  |  |  |  |
| LAB USE ONLY      REFERENCE NUMBER:                                                                                                    |  |  |  |  |

A2-1

NOT NULL, Appendix 3 REATE TABLE FPT MASTER (REFNO CHAR(10) SAMPLE DATE DATE CLIENT\_GIVNAM CLIENT\_SURNAM NOT NULL, CHAR(30) NOT NULL, CHAR(30)CLIENT\_PHONE CLIENT\_ADDR CHAR(7) NOT NULL, CHAR(60)NOT NULL, CHAR(15) ENQ TYPE NOT NULL, CHAR(15)USER STATUS species \*/ 1+ NOT NULL, GENUS CHAR(30)SPECIES CHAR(37), CHAR(9), RANK INFRA\_SPECIES CHAR(37), \*/ /\* CHAR(25), BLOCK CHAR(25), PLANTN NUMBER(2) LAT DEG NUMBER(2) LAT MIN not all null NUMBER(2), LAT S NUMBER(3) LONG DEG NUMBER(2) LONG MIN NUMBER(2), LONG S \*/ A/MAP NUMBER(2), ZONE NUMBER(6), EASTING NUMBER(8), NORTHING \*/ LOC OTHER CHAR(40), NUMBER(4), HEIGHT NUMBER(4), DBH NUMBER(5), AGE SAMPLE CHAR(45), \*/ ----- SYMTOMS 1+ C L COLOUR CHAR(20), CLSYMP CHAR(20) C\_L\_SYMP\_POSN C\_SYMP\_L\_AGE C\_TWG\_SYMP CHAR(32), CHAR(10), CHAR(16), C SYMP POSN CHAR(24), CHAR(36), BCH SYMP STM SYMP CHAR(36), RT\_COL\_SYMP RT\_SYMP CHAR(36), CHAR(36), CHAR(40), OTHER SYMP CHAR(100), FUNGI CHAR(100), INSECTS FIRST\_OBS\_DATE DATE, OTHER\_TREES CHAR(4), ------ SITE ----- \*/ /\* SOIL\_TEXT CHAR(20), GRAVEL AMT CHAR(6), DPTH\_IMPED\_LAYER NUMBER(4), ROCK\_OUTCRP CHAR(1), TOPO POSN CHAR(20), DRAINAGE CHAR(20), CHAR(6), ASPECT ----- \$ITÉ HISTORY ----- \*/ 1\* -----YRS\_CLEAREDNUMBER(10),FERT\_APPDCHAR(80),HERBI\_APPDCHAR(80), 1\* RAIN\_MMPANUMBER(5),RECENT\_ABCONDCHAR(30),OTHER\_CONDCHAR(80), ----- LAB REPORT ----- \*/ 1\* TISSUE\_SAMPLED CHAR(100), TISSUE\_NUTRI CHAR(1), CHAR(40), AGAR CHAR (1), SOILBAIT

A3.1

| SOIL_NUTR1   | CHAR(1),   |     |     |
|--------------|------------|-----|-----|
| FUNGI_ISO    | CHAR(100), |     |     |
| PLANT_ANAL   | CHAR(100), |     |     |
| SOIL ANAL    | CHAR(100), |     |     |
| CONCLUSION1  | CHAR(255)  | NOT | NUL |
| CONCLUSION2  | CHAR(145), |     |     |
| RESPONSE     | CHAR(40),  |     |     |
| WAHERB_NO    | CHAR(10),  |     |     |
| CULTURE_NO   | CHAR(10) ) | ;   |     |
| RECORDSTATUS | CHAR (1)   |     |     |
|              | •          |     |     |

L,

| Appendix 4 Screen layout                   |                  |                  |              |                                  |         |          |         |    |
|--------------------------------------------|------------------|------------------|--------------|----------------------------------|---------|----------|---------|----|
| FOREST                                     | PATHOLOGY        | ( SYSTEM ;       | updat        | e table                          | FPT_M   | IASTER   | (page   | 1) |
| REF_NO YUNG1<br>CLIENT: givnam F surname F |                  |                  |              | SAMPLE DATE 19-NOV-92<br>phone F |         |          |         |    |
| GENUS YU                                   | SPECIE<br>SPECIE | ES<br>Th         | RAN<br>Lat.( | K<br>DDMMSS)                     | INFRA_S | PECIES   | MSS) 12 | 12 |
| A/MAP: Zone<br>Loc_other                   | (99)             | Easting<br>Heigh | N<br>N       | orthing<br>DBH                   | Age     | Sample L | EA,BCH. | 12 |
|                                            |                  |                  |              |                                  |         |          |         |    |
|                                            |                  | Valid SAM        | IPLE V       | alues                            | ====    | (page 5) |         |    |
| VSA VSA                                    | MPLE             |                  |              |                                  |         |          |         |    |

VSA VSAMPLE LEA LEAVES TWG TWIGS BCH BRANCHES STM STEM V ROC ROOT COLLAR

Count: 5 v On line. (Alt H for Help)

.

<Replace>

**Appendix** 5 Search for a record which contains a specified character string in a particular field.

In entering the character string into the chosen field, only two techniques are necessary to get you started.

1. The single character '%' (percent) represents a character string containing one or more characters. For example,

entry outcome

The first record containing any characters in this field will be displayed.

%K Any character string ending with 'K' will pass this test.

\$SHIRE\$ 'THE SHIRE' and 'A SHIRE CLERK' will pass this test.

2. The single character '\_' (the underscore) represents any single character. For example,

entry outcome

\_HIRE Any single character followed by 'HIRE' will pass this test.

There are many more techniques in searching. See an SQL manual to learn them if needed.

# Appendix 6 Maintenance programmer's guide

### A6.1 Block and Page arrangement in SQL\*FORMS:

The data itself resides in Block 1. It spans Pop-up Pages 1 to 4, which always occupy the upper half of the screen.

Page 5 onwards are the Pop-up Pages, which list the valid values of the fields belonging to the Special Type. When they appear, they always occupy the lower half of the screen. There is one block per Page.

#### A6.2 Validation of hte Special Field Type fields

There is only one Form Level Procedure CHECK3, which is called by a Post-change trigger for each of the fields of the Special Type to do the validation. Comments in CHECK3 explains clearly what each module does.

#### A6.3 Tables, Scripts & Forms used

All tables have prefix FPT\_, where T stands for "table". All Scripts have prefix FPC, where C stands for "create".

All Forms have prefix FPU, where U stands for "update".

There is only one Index to keep the first field Refno unique.

The tables containing the valid values of the fields of the Simple Type and their forms for updating them are respectively :

| FPU              |
|------------------|
| $FP\overline{U}$ |
| FPU              |
| FPU <sup>-</sup> |
| <b>FPU</b>       |
| FPU              |
| FPU              |
| FPU              |
| FPU              |
|                  |

Supplement

Grov message : FRM-40508, can't insert FRM-40509, can't update are caused by Refno you entered happened to be the same as an existing value in a record, including those you marked as deleted.